### Panasonic

### HDD カーナビステーション **基本操作ガイド**

#### CN-HX1000D CN-HW1000D

本書は、基本的な操作について説明しています。 詳しい操作は、取扱説明書をお読みください。

ご使用前に、別冊の取扱説明書の「安全上の ご注意 」(☞6 ~ 1 1 ページ ) を必ずお読み ください。

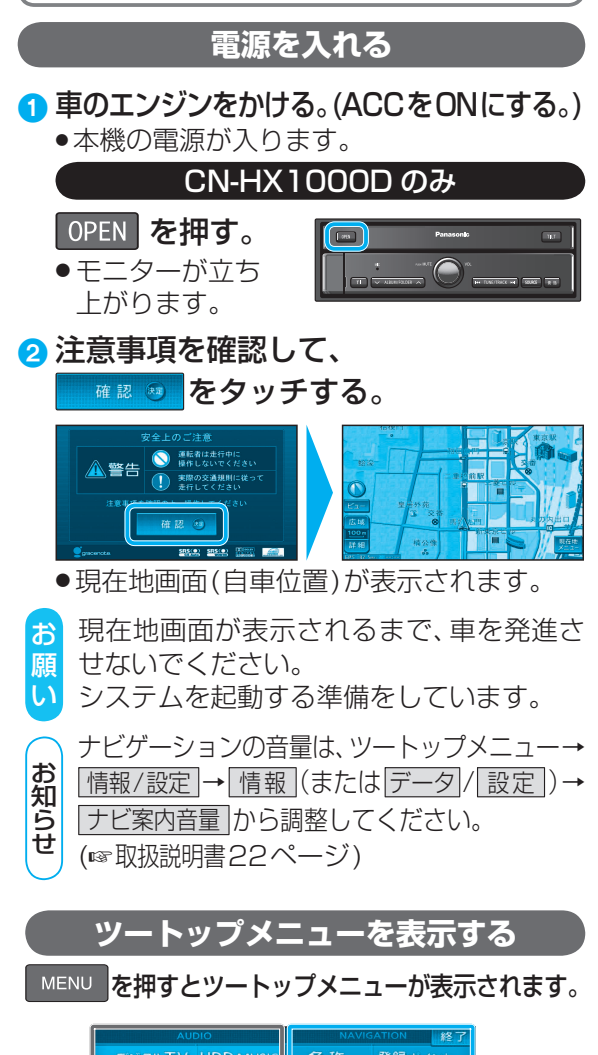

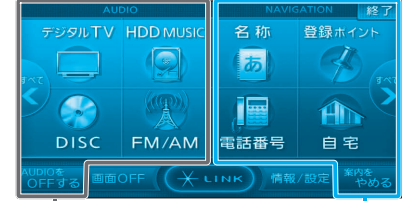

の操作

AV の操作

| リモコンの基本操作                                                                                                    | 2:1秒以上押す                                                                                                    |
|----------------------------------------------------------------------------------------------------|----------------------------------------------------------------------------------------------------|
| <b>青・赤・緑・黄</b><br>項目の選択                                                                                                    | ー <b>データ</b><br>「デジタルTV」<br>データ放送を目ろ                                                                                                    |
| <b>番組表</b><br>デジタルTV<br>番組表を見る                                                                                                    |                                                                                                    |
| ビュー<br>地図表示変更<br>メニューを表示<br>デジタルTV<br>番組内容を見る                                                                                                    | <ul> <li>● 地図のスクロール</li> <li>● ひとつ前の状態に戻す</li> <li>● 拡大図を消去</li> </ul>                                                                                                    |
| # VOL/ - VOL       # 4         オーディオの       音量調整         ディスフレイ       「         DISPLAY       現在地画面に         オーディオの情報       そ表示 / 消去         広域 / 詳細       一回の線尺切換 | <ul> <li>オーディオ画面に切換</li> <li>オーディオ画面に切換</li> <li>オーディオメニューを表示</li> <li>スーディオ OFF</li> <li>メーディオ OFF</li> <li>メーデ・イオ OFF</li> <li>メーデ・レージンニューを表示</li> <li>現在地</li> <li>自車位置(現在地)を</li> </ul> |
| <ul> <li>発話</li> <li>● 音声認識を起動</li> <li>● 音声認識を中止</li> <li>バンズフリー</li> <li>● 電話に出る (着信中)</li> <li>● 電話を切る (通話中)/<br/>電話に出ない(着信中)</li> </ul>                        |                                                                                                    |
| オーディオコントロールは<br>DVD CD MP3/WMA iPod<br>HDDMUSIC Music Stylist<br>SD-Audio Bluetooth® Audio<br>● 頭出し<br>● 賢出し                                                       | ボタン<br>MP3/WMA<br>∧∨フォルダの頭出し<br>HDDMUSC<br>∧∨アルバム/<br>プレイリストの頭出し                                                                                                    |
| <ul> <li>FM/AM</li> <li>選局する</li> <li>▼ オートプリセット</li> <li>デジタルTV</li> <li>ごタルTV</li> <li>※ 認局する</li> <li>※ おでかけ初期スキャン</li> </ul>                                   | SD-Audio<br>マプレイリストの頭出し DVD(DVD-VR) マプログラム/プレイ<br>リストの頭出し FM/AM                                                                                                    |
| <ul> <li>(************************************</li></ul>                                                                                                    | ∧∨FM/AM切換                                                                                                    |

| ホーム おでかけ ―――                                            |                                          |
|---------------------------------------------------------|------------------------------------------|
| デジタルTV<br>あでかけモードの切換                                    |                                          |
| <ul> <li>デジタルTV]選局する</li> <li>●1~10(0) 数字の入力</li> </ul> | 7     8     9       10/0     11*     12# |

# メニュー画面を操作する

#### ツートップメニュー 行き先ショートカット ツートップメニューに表示させる項目の数や、 配置を変更できます。(☞取扱説明書56ページ) AUDIO の操作 ツートップメニューを消去 (B) AV2) します。 行き先メニュー 名称 (主な方法)が あ 表示されます。 -A FM/AM 電話番号 自宅 ルート案内を 中止します。 情報/設定に関するメニュー データ通信に関するメニュー 画面が表示されます。 画面が表示されます。 (☞取扱説明書54ページ) (☞ 取扱説明書54ページ)

行き先メニュー

## 行き先までのルートを作る

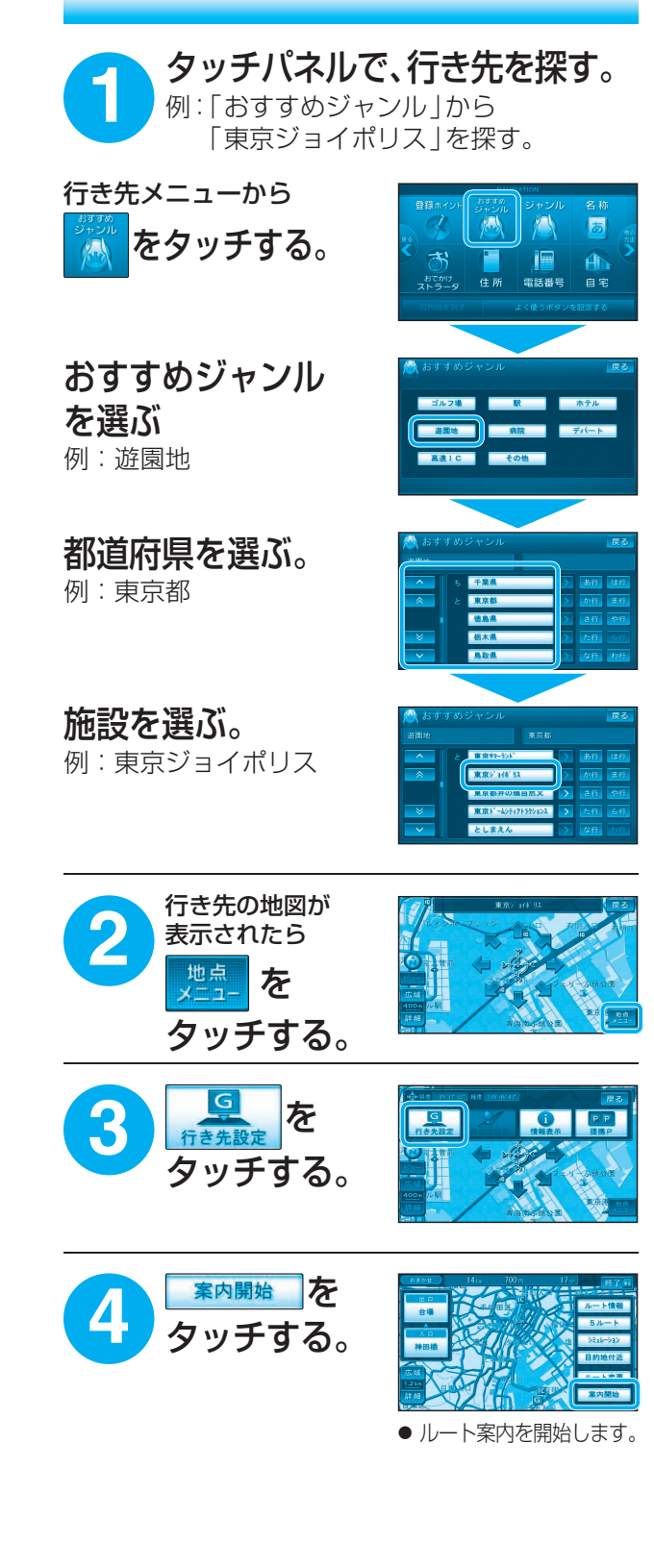

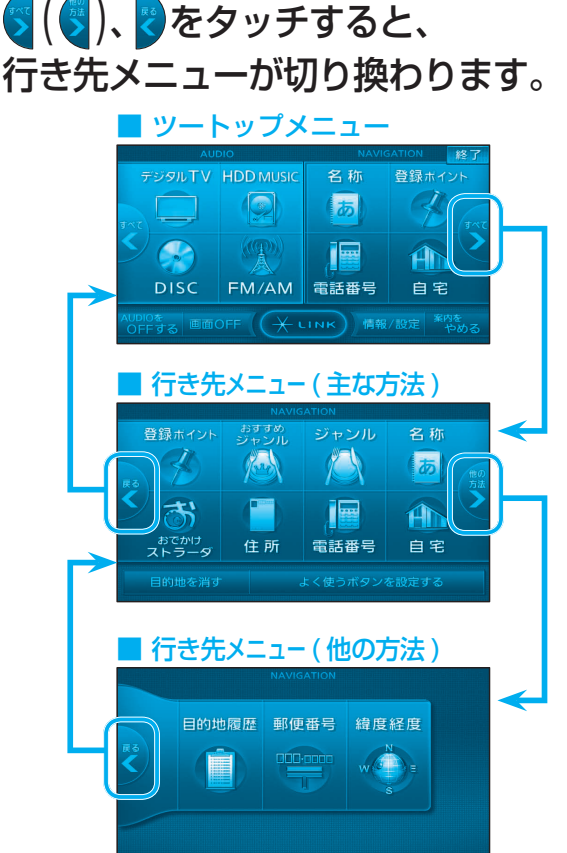

ナビ2

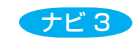

## 行き先メニュー一覧

| <ul> <li>主な方法で探す</li> </ul> |                          |                                |                               |                           |                                     |                             |                            |                                  |            |
|-----------------------------|--------------------------|--------------------------------|-------------------------------|---------------------------|-------------------------------------|-----------------------------|----------------------------|----------------------------------|------------|
|                             | 登録ポイント<br>から探す           | おすすめ<br>ジャンル<br>で探す            | ジャンルで<br>探す                   | 名称(施設名)<br>で探す            | おでかけス<br>探す<br>おでかけ<br>スポットから<br>探す | トラーダで<br>おでかけ<br>プランを使う     | ·住所で<br>探す                 | 電話番号<br>で探す                      | 自宅へ<br>帰る  |
| 0                           | <sup>登録ホイント</sup><br>を選ぶ | <sup>おすすめ</sup><br>ジャンル<br>を選ぶ | ジャンル<br>を選ぶ                   | <sup>名称</sup><br>あ<br>を選ぶ |                                     | かけ                          | <sub>住所</sub><br>を選ぶ       | 電話番号<br>を選ぶ                      | * 2<br>を選ぶ |
| 2                           | リストから<br>登録ポイントを<br>選ぶ   | おすすめ<br>ジャンル<br>を選ぶ            | 施設分類名<br>を選ぶ                  | 施設名を<br>入力する              | おでかけ<br>スポット<br>を選ぶ                 | おでかけプラン<br>を選ぶ              | 都道府県・<br>政令指定<br>都市を選ぶ     | 電話番号<br>を入力し、<br>「完了」を選ぶ         |            |
| 3                           | 地点メニュー<br>を選ぶ            | 都道府県<br>を選ぶ                    | 施設ジャンル<br>を選ぶ                 | [完了]を選ぶ                   | リストから<br>おでかけ<br>スポット<br>を選ぶ        | リストから<br>おでかけ<br>プラン<br>を選ぶ | 市区町村を<br>選ぶ                | (個人宅の場合)<br>名字を入力<br>し、完了を<br>選ぶ |            |
| 4                           | 行き先設定<br>を選ぶ             | リストから<br>施設を選ぶ                 | 企業名・小分類<br>を選ぶ <sup>※ ]</sup> | リストから<br>施設を選ぶ            | リストから<br>施設を選ぶ                      | このプラン<br>を利用する<br>を選ぶ       | 町名を選ぶ                      | 地点メニュー<br>を選ぶ                    |            |
| 6                           |                          | 地点メニュー<br>を選ぶ                  | 検索結果リストの<br>表示順を設定する          | 地点メニュー<br>を選ぶ             | 決定を選ぶ                               |                             | 丁目を選ぶ                      | 行き先設定<br>を選ぶ                     |            |
| 6                           |                          | [ <u>行き先設定</u> ]<br>を選ぶ        | リストから<br>施設を選ぶ                | 行き先設定<br>を選ぶ              | 地点メニュー<br>を選ぶ                       |                             | <u>番地指定</u><br>を選ぶ         |                                  |            |
| 7                           |                          |                                | 地点メニュー<br>を選ぶ                 |                           | 行き先設定<br>を選ぶ                        |                             | 番地・号を<br>入力し、<br>完了<br>を選ぶ |                                  |            |
| 8                           |                          |                                | 行き先設定<br>を選ぶ                  |                           |                                     |                             | 地点メニュー<br>を選ぶ              |                                  |            |
| 9                           |                          |                                |                               |                           |                                     |                             | <u>行き先設定</u><br>を選ぶ        |                                  |            |

|   | 他の方法で探す              |                    |                      |  |  |  |
|---|----------------------|--------------------|----------------------|--|--|--|
|   | 目的地履歴<br>から探す        | 郵便番号で<br>探す        | 緯度経度<br>で探す          |  |  |  |
| • | BD地展展<br>で<br>建<br>ぶ | <b>****</b><br>を選ぶ | ###<br>を選ぶ           |  |  |  |
| 2 | リストから<br>履歴を選ぶ       | 郵便番号を<br>入力する      | 緯度・経度を<br>入力する       |  |  |  |
| 3 | 地点メニュー<br>を選ぶ        | 完了を選ぶ              | 完了を選ぶ                |  |  |  |
| 4 | 行き先設定<br>を選ぶ         | 地点メニュー<br>を選ぶ      | 地点メニュー<br>を選ぶ        |  |  |  |
| 6 |                      | [行き先設定]<br>を選ぶ     | 行き先設定<br>を <b>選ぶ</b> |  |  |  |

- ※1 ジャンルによっては、表示されない場合があります。
- ※2 すでに目的地が設定されている場合は、自宅周辺の地図 が表示されます。

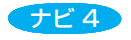

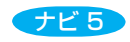

## 地図を操作する

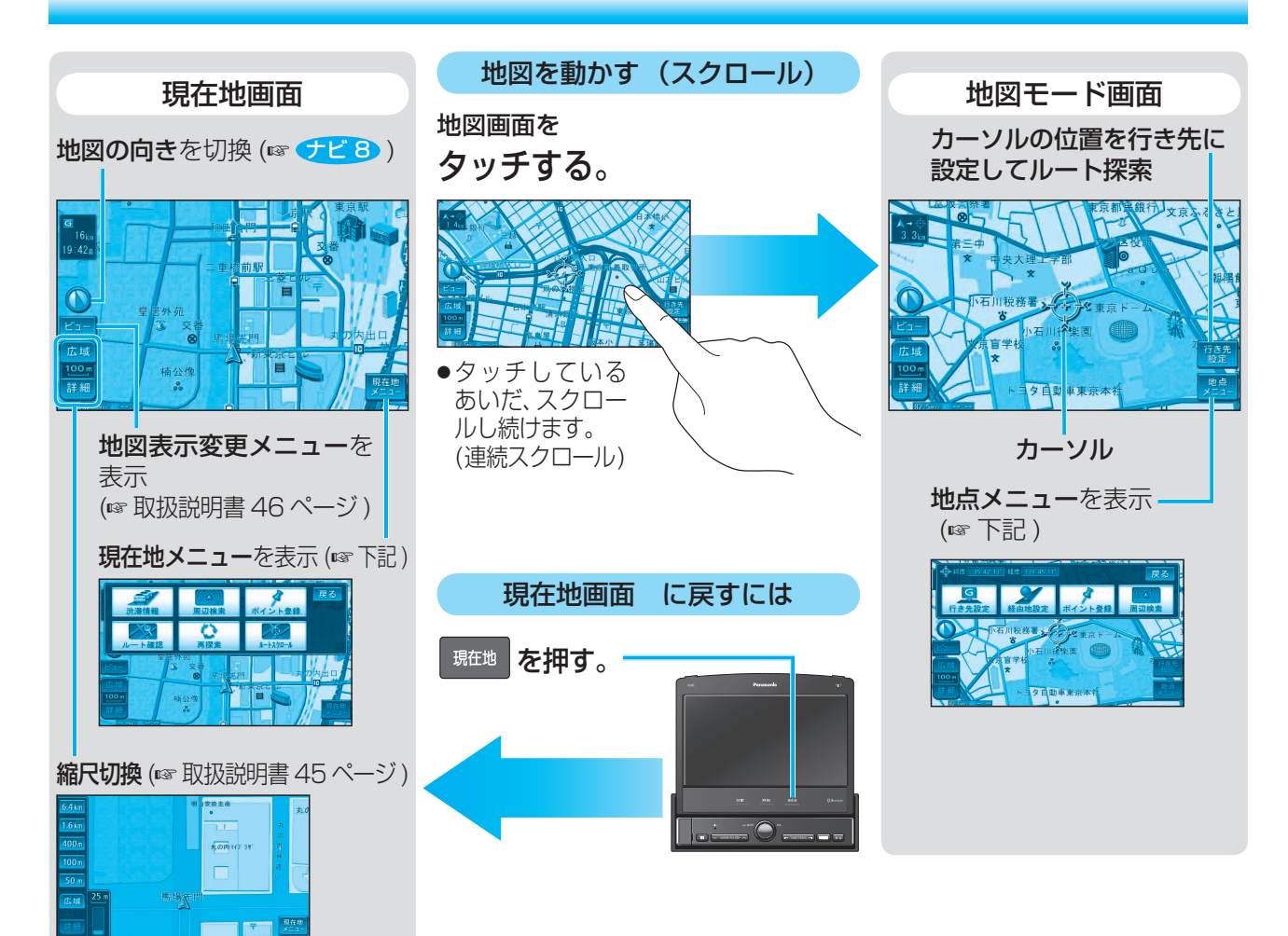

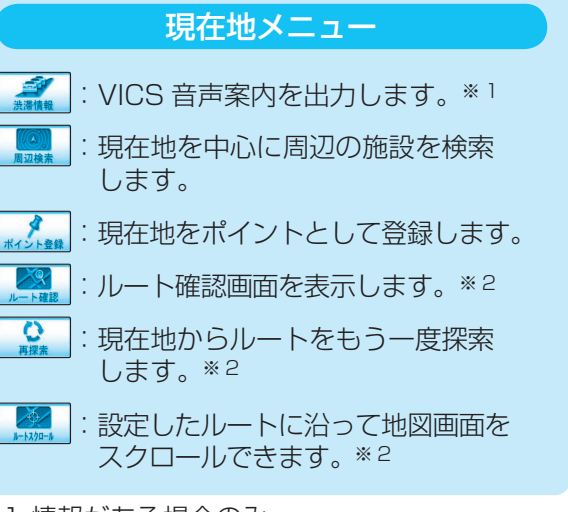

※1 情報がある場合のみ ※2 ルート案内中のみ

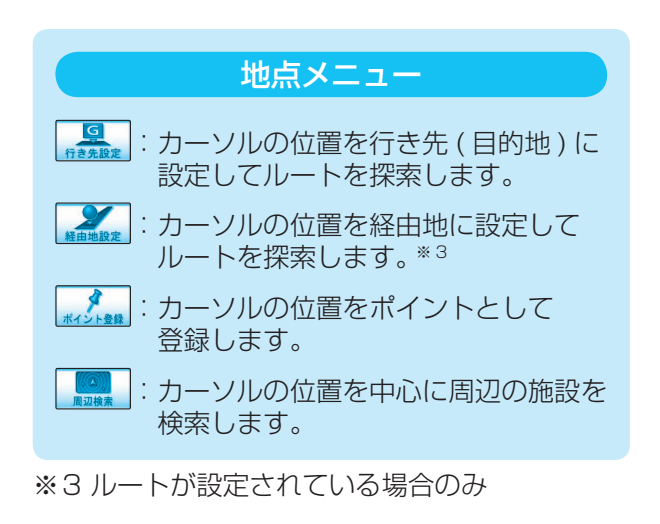

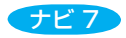

## 表示のしかたを変更する

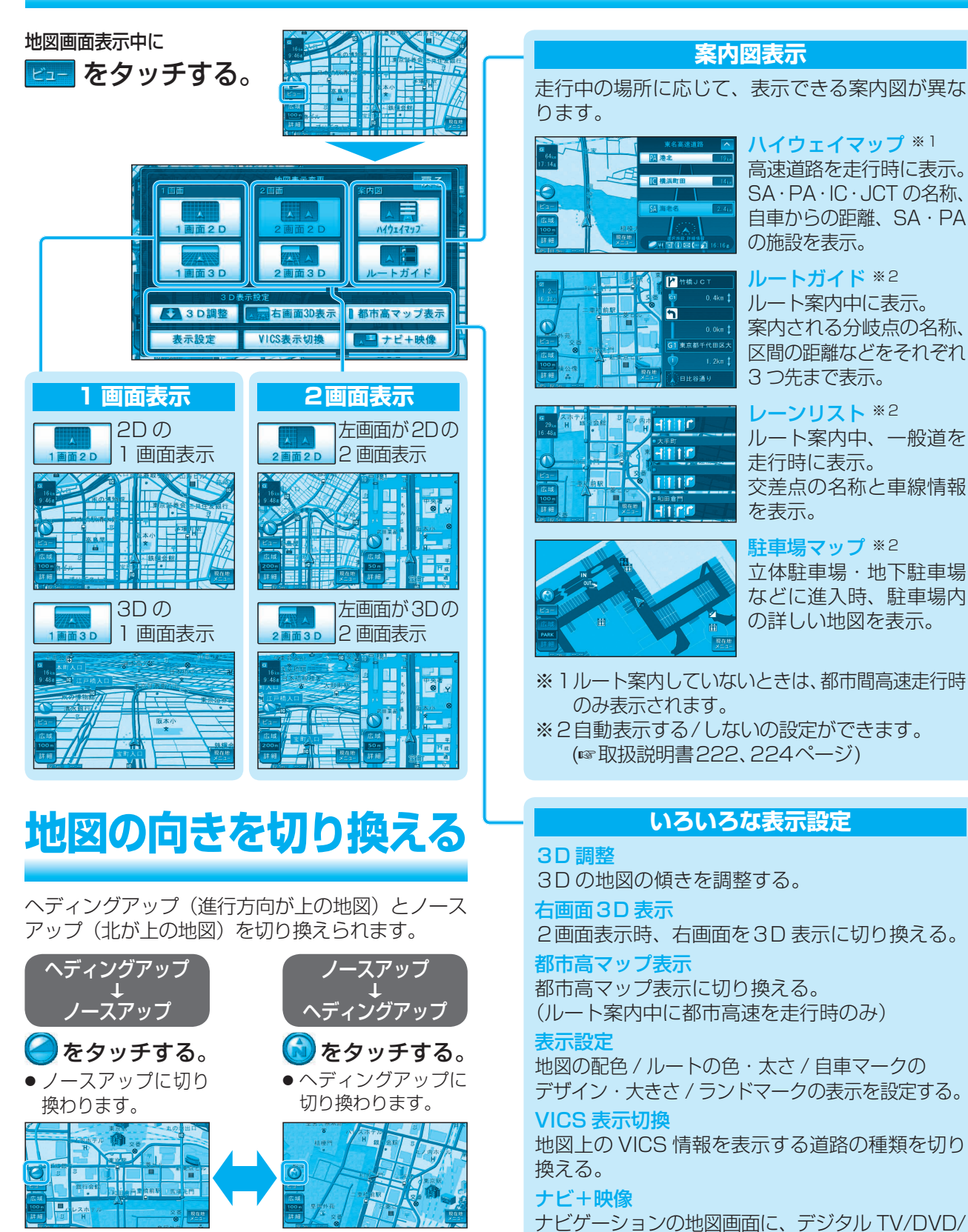

ノースアップ→ヘディングアップに切り換えられるのは、現在地画面のみです。

ナビ8

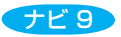

VTRの映像を表示させる。

# オーディオを切り換える

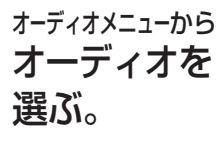

|          |                                 | AUDIO |            |       |    |
|----------|---------------------------------|-------|------------|-------|----|
| FUSILTV  | HDD MUSIC                       | Music | DISC       | FM/AM |    |
|          |                                 | MST   | $\bigcirc$ | R     | 戻る |
|          |                                 |       | 10         | 2     | 2  |
| SD-Audio | Bluetooth <sup>®</sup><br>Audio | i Pod | рното      | VTR   |    |
| ハンズ      | 7リー                             | よく{   | 吏うボタンを     | 設定する  |    |

- ●選んだオーディオに切り換わります。
- ハンズフリー通信中(発着信中、通話中)は、オー ディオを切り換えることができません。

#### オーディオをOFFにするには

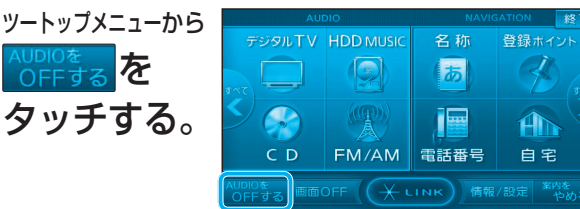

#### ■ オーディオをONにするには ツートップメニューから

### <sup>ォーディオから</sup> ナビ画面に切り換える

#### オーディオを選び (☞ 上記 )、 <sup>現在地</sup>を押す。

- オーディオの音声を出力したまま、ナビゲーション 画面(現在地)に切り換わります。
- ナビ画面でオーディオの音声を出力しない場合は、オー ディオをOFFにしてナビ画面に切り換えてください。

#### ■ オーディオの画面に戻すには

AUDIO を押す。

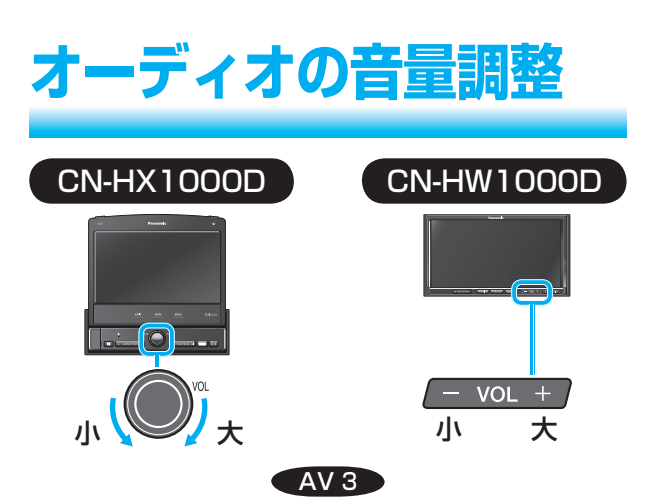

# メニュー<mark>画</mark>面を操作する

#### ツートップメニュー

MENUを押すとツートップメニューが表示されます。

#### AUDIO ショートカット

ツートップメニューに表示させる項目の数や、 配置を変更できます。(☞取扱説明書56ページ)

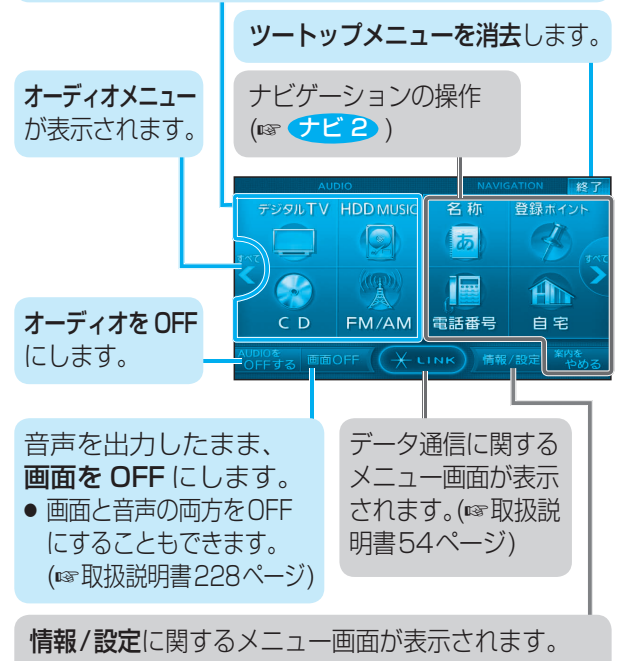

(☞取扱説明書54ページ)

#### AUDIO メニュー

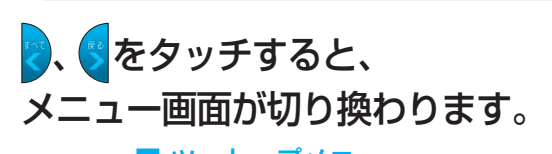

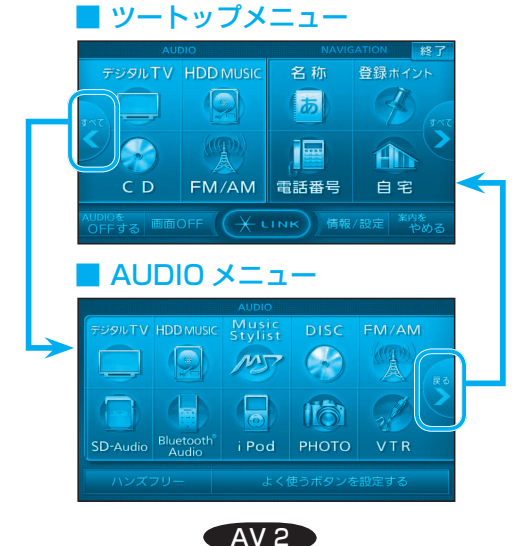

## SDメモリーカードの出し入れ

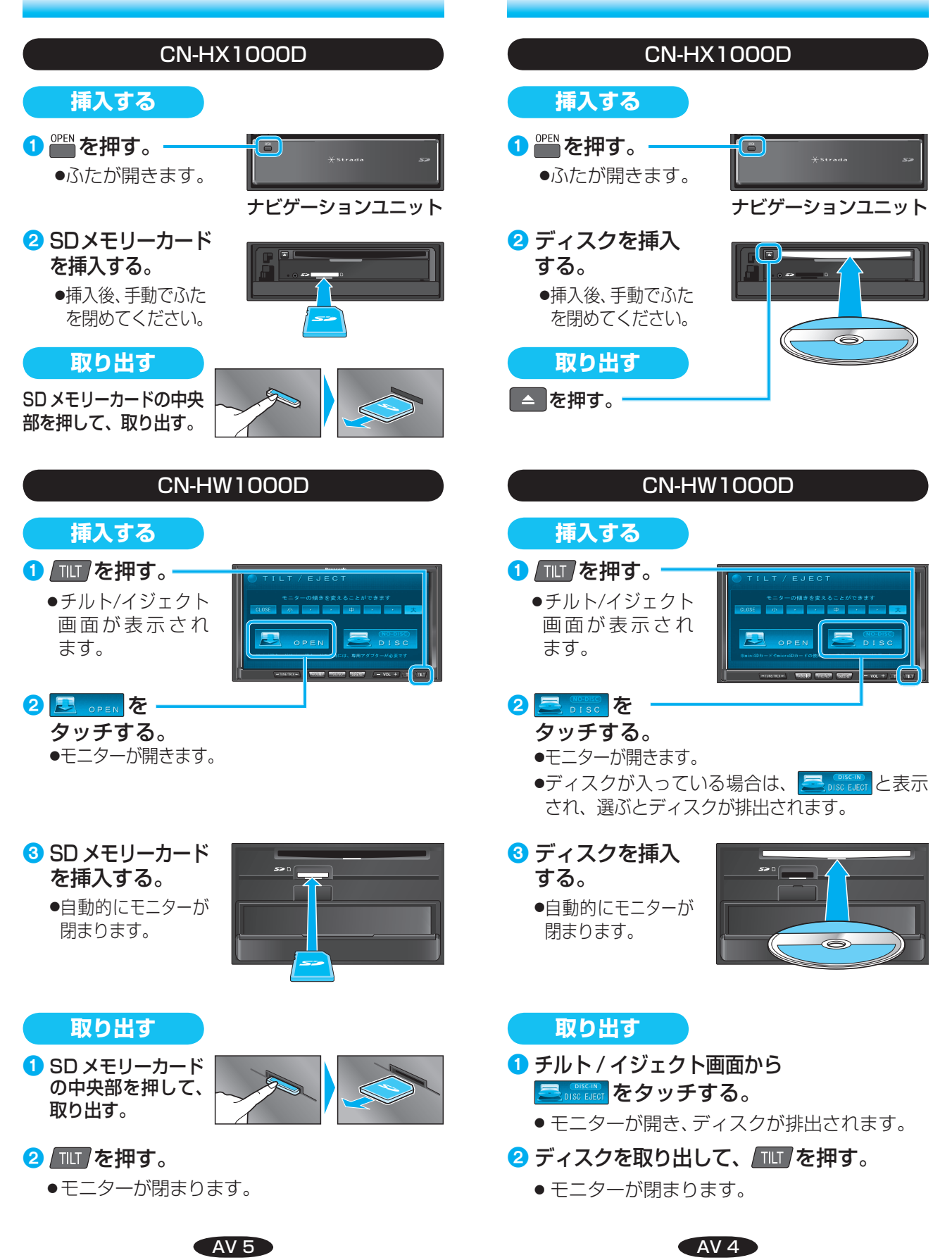

ディスクの出し入れ

### DVDの基本操作

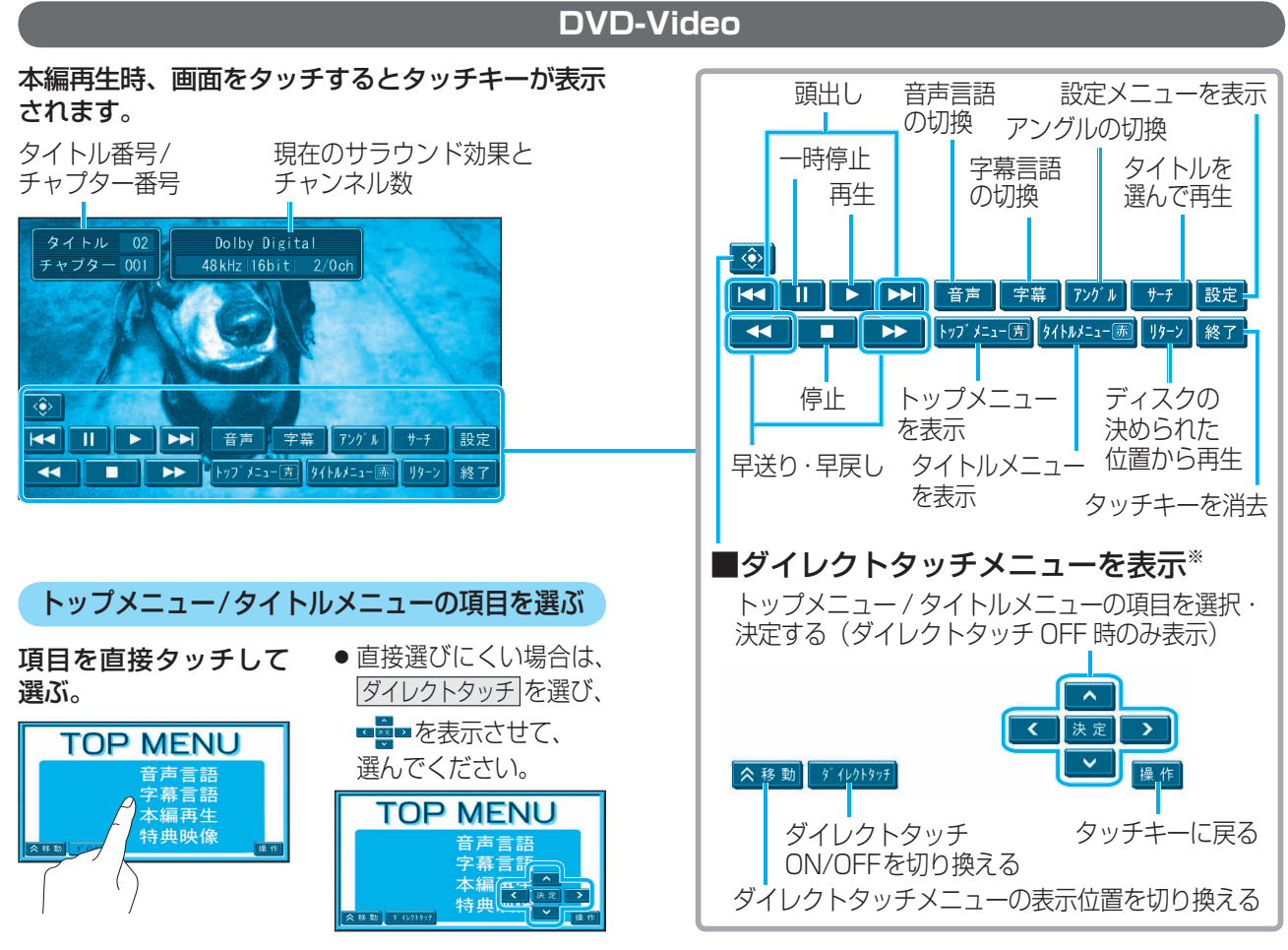

※ ディスク挿入後にトップメニュー / タイトルメニューが 表示されると、自動でダイレクトタッチメニューが表示 される場合があります。

#### DVD-VR

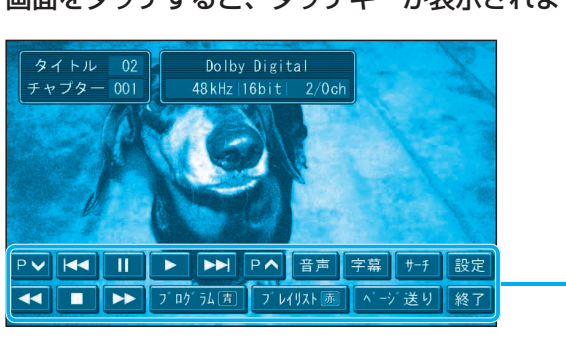

画面をタッチすると、タッチキーが表示されます。

#### プログラム / 設定メニューを表示 プレイリスト頭出し タイトルを選んで再生 頭出し 字幕表示の切換 再牛 音声の切換 -時停止 P ✔ | **4 | I ▶ ▶ ▶ |** P ▲ 音声 字幕 サーチ 設定 ▶▶ プログラム 圊 プレイリスト 励 ベージ 送り 終了 停止 プログラム 静止画の切換 を再生 タッチキーを消去 早送り・早戻し プレイリストを再生

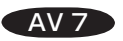

AV 6

### ミュージック HDD MUSIC の基本操作

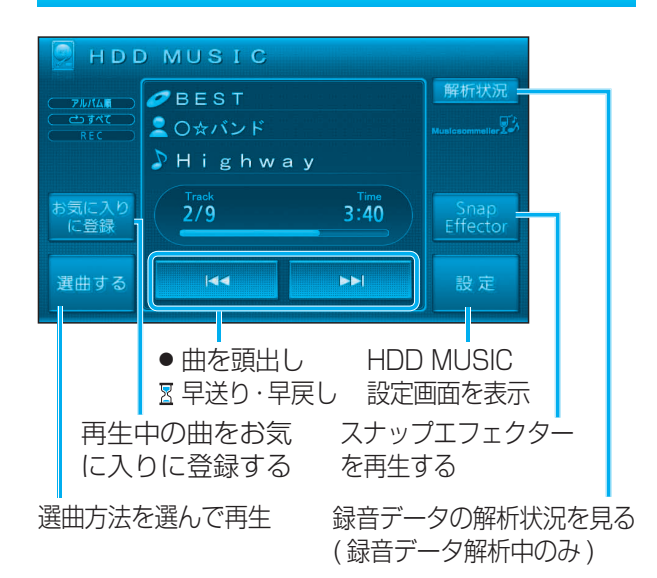

### ミュージック スタイリスト Music Stylistの基本操作

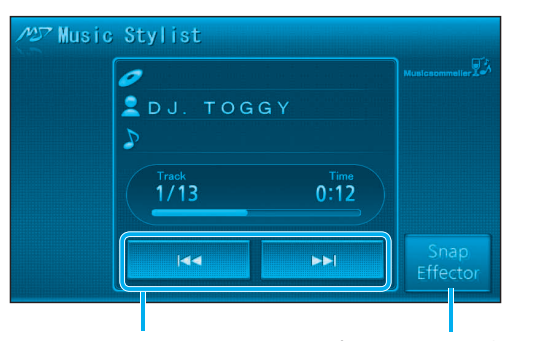

● 曲を頭出し スナップエフェクターを再生する
 ☑ 早送り・早戻し

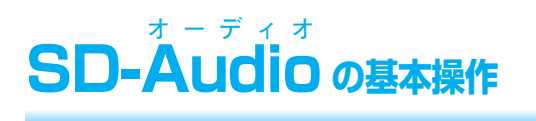

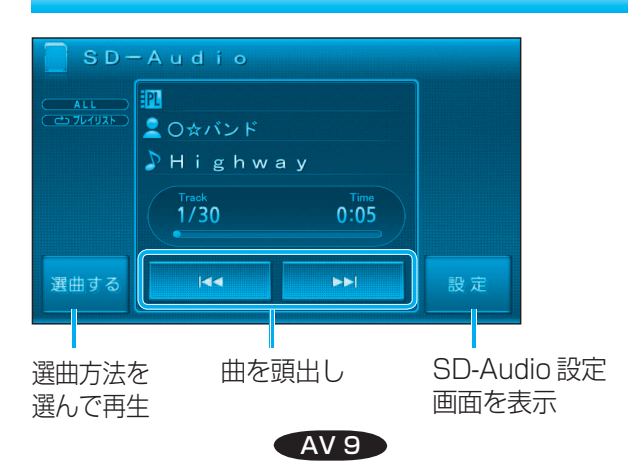

## 音楽 CD の基本操作

音楽 CD を挿入すると、自動的に再生を開始します。

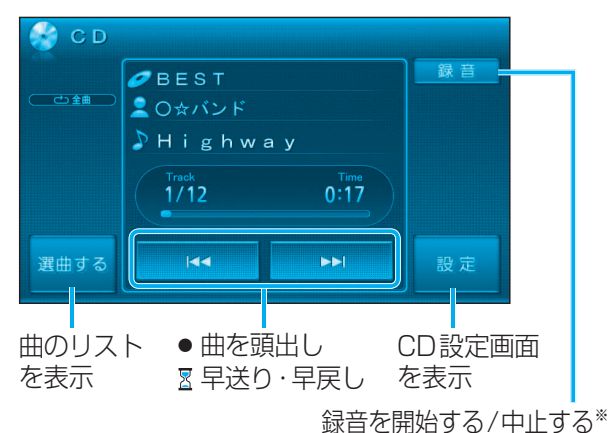

※ デジタル録音モードが「SELECT」のときのみ表示

#### 音楽 CD を再生すると、自動的に録音を開始します。 (CD ダイレクト録音)

 ●自動的に録音しないようにするには、デジタル 録音モードを「SELECT」に設定してください。
 (☞取扱説明書143ページ)

### MP3/WMA の基本操作

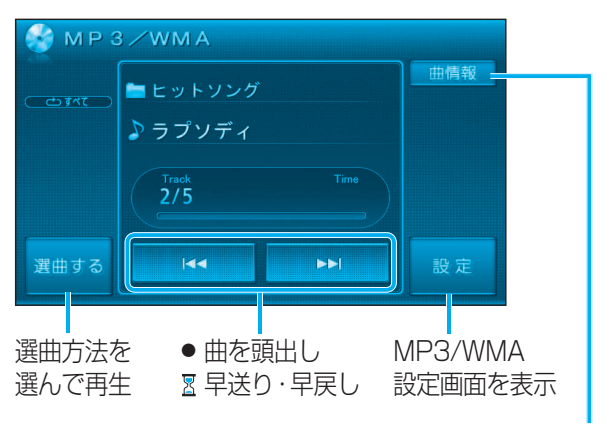

曲情報/フォルダ情報を表示

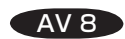

## デジタルTVの基本操作

#### 画面をタッチすると、選局パネルが表示されます。

自宅のディーガで録画する

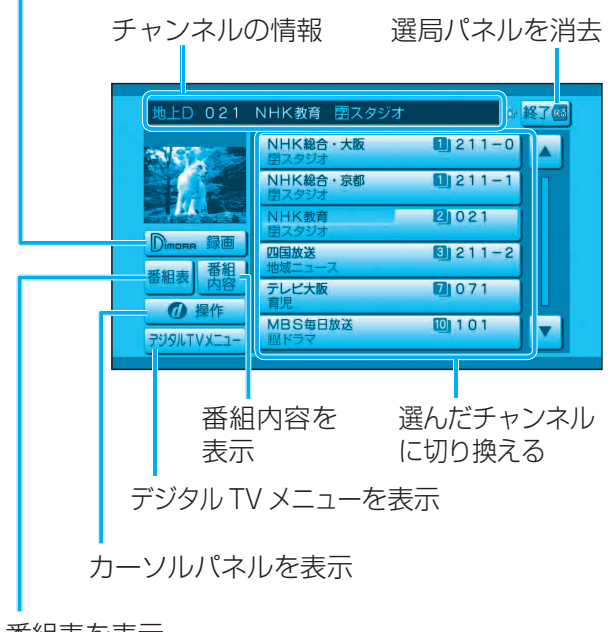

#### 番組表を表示

### FM/AM の基本操作

リストから記憶された放送局を選ぶ

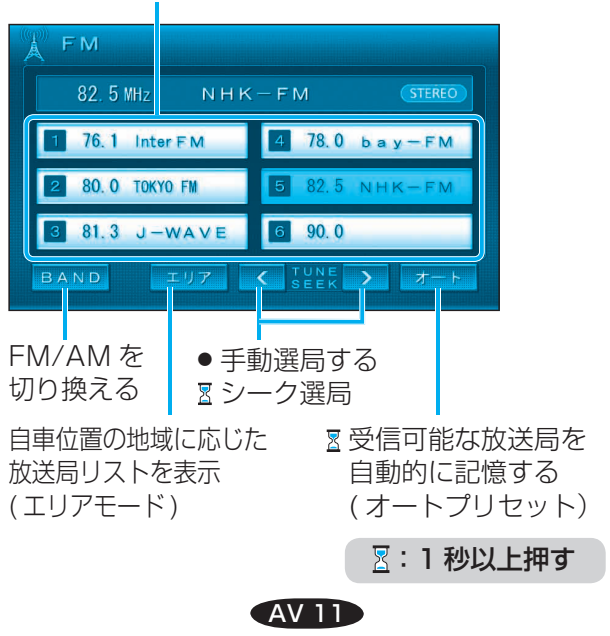

### <sup>ブルートゥース</sup> Bluetooth<sup>®</sup> Audioの基本操作

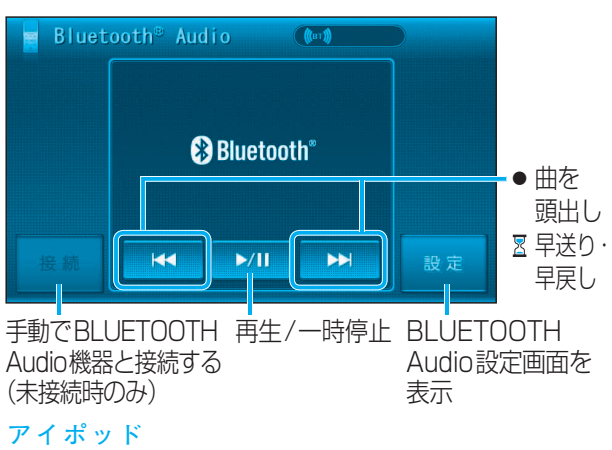

## iPod の基本操作

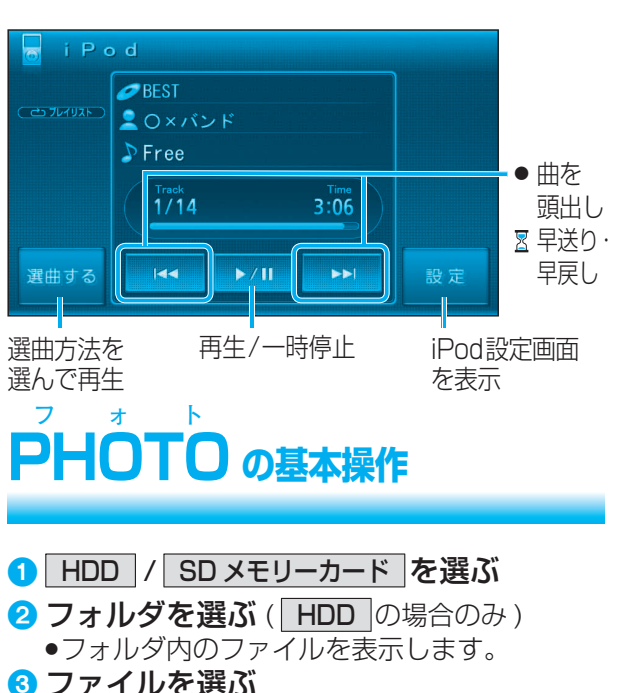

#### 3 ノアイルを選ぶ ●選んだファイルを再生します。

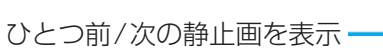

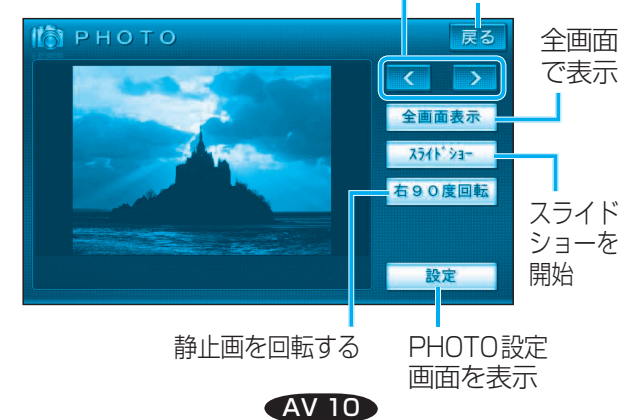

リストに戻る